## Impresoras

## **CUPS**

• CUPS: Como usar y configurar las impresoras de forma fácil

Usaré CUPS para administrar mi impresora de red.

## # aptitude install cups

## Procedimiento para instalar una impresora

- 1. Apuntamos nuestro navegador a la dirección a nuestro localhost por el puerto 631 y se nos muestra la página de inicio del CUPS  $\rightarrow$  http://localhost:631/
- 2. CUPs para administradores → Añadir impresoras y clases → Impresoras → Añadir impresora
- 3. Pide usuario y contraseña. Le pongo un usuario normal.
- 4. Aparece una lista de impresoras. Por supuesto ya tengo mi impresora de red encendida y aparece en la lista → La selecciono  $\rightarrow$  Siguiente.
- 5. Me aparece información de su IP  $\rightarrow$  Siguiente.
- 6. Aparecen una lista de modelos. Escojo la ML-2551N, que se parece bastante a la mía. Reseñar que la primera vez que la instalé usé un archivo PPD específico de mi impresora y la impresión iba super, o sea, superlenta. → Añadir impresora.

From: https://euloxio.myds.me/dokuwiki/ - Euloxio wiki

Last update: 2021/12/25 03:00

Permanent link: https://euloxio.myds.me/dokuwiki/doku.php/doc:tec:sis:gnu:perif\_print:inicio

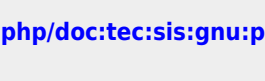

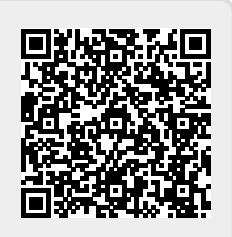